# BROCK HAUS

# Moodle Externes Tool Setup

**Einbindung von Brockhaus Aktivitäten in Moodle und Single-Sign-On** Anleitung für Moodle Administratoren und Kursbearbeiter\*innen

#### **BROCKHAUS | NE GmbH**

Rosental 4 | 80331 München | Germany Registergericht München HRB 60796 Ein Unternehmen der NE Nationalencyklopedin AB, Malmö, Schwenden

Kundenservice E-Mail: <u>service@brockhaus.de</u>

Technical Contact Michael Bolzer | Head of Technology E-Mail: michael.bolzer@brockhaus.de

Version: 1.04c Created: 27.01.2021 (mb) Last-changed: 30.04.2021 (mb)

Systemvoraussetzungen

- Moodle ab 3.9
- LTI 1.3

## 1 Inhalt

| 4 |
|---|
| 5 |
| 5 |
| 8 |
| 8 |
| 9 |
| 9 |
|   |
|   |
|   |
|   |
| • |

## 2 Änderungsverzeichnis

| Ver.  | Seite  | Beschreibung                                                                                                    |
|-------|--------|----------------------------------------------------------------------------------------------------|
| 1.04c | 6<br>8 | Tool URL brockhaus.de geändert in https://brockhaus.de<br>Tool URL training.brockhaus.de geändert in https://training.brockhaus.de                                                                                                    |
| 1.04b | 7      | Defaulteinstellungen zum Datenschutz aufgenommen                                                                                                    |
| 1.04  | 5<br>8 | Seite 5 <b>Ergänzung</b> : Es müssen <b>zwei</b> Externe Tools angelegt werden. Eines für das<br>hinzufügen einer Brockhaus Aktivität und ein Zweite unsichtbar im Hintergrund, damit die<br>Link URL training.brockhaus.de beim Import eines Kurses korrekt erkannt wird.<br>Seite 8 <b>NEU</b> : |
|       |        | 4.3 Zweite systemweite LTI-Konfiguration                                                                                                    |
| 1.04  | 5      | Tool-URL wurde geändert von https://brockhaus.de in brockhaus.de                                                                                                    |
| 1.03  | 5      | <b>Tool Beschreibung</b> : Hinweis auf Hilfeseite und Nutzungsbedingungen. Dieser Text<br>erscheint bei Klick auf den ( i ) Button auf der Brockhaus Kachel beim Hinzufügen einer<br>Aktivität.                                                                                                    |

#### 3 Vorwort

Das **Externe Tool** von Moodle ermöglicht es, LTI-konforme Lernmaterialien und Aktivitäten von Brockhaus in Moodle-Kursen zu nutzen.

In dieser Dokumentation zeigen wir Ihnen, wie Sie in nur wenigen Schritten einen neuen Aktivitätentyp anlegen, zu Brockhaus in einem neuen Tab **verlinken** oder Brockhaus Inhalte **direkt** in Ihren Moodle Kurs **einbetten**.

Die Anmeldung bei Brockhaus geschieht dabei automatisch im Hintergrund, so dass eine Authentifizierung durch den Anwender entfällt.

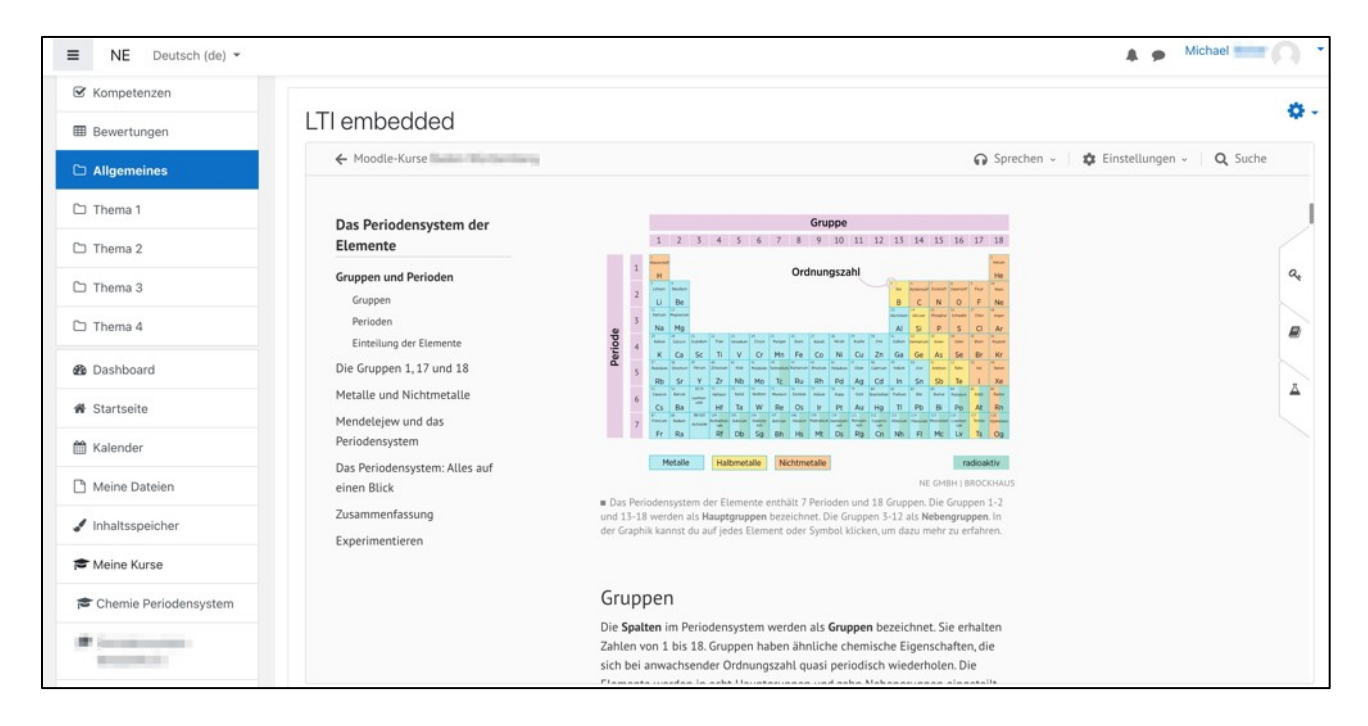

Abb1: Eingebetteter Brockhaus Inhalt in Moodle

## 4 Externes Tool hinzufügen und konfigurieren (für Moodle Administrator)

#### Erforderliche Moodle Berechtigung: Administrator

Es müssen **zwei** Externe Tools mit leicht unterschiedlicher Konfiguration in Moodle angelegt werden. Fügen Sie zuerst Brockhaus als **Externes Tool** in Moodle hinzu und nehmen Sie die **systemweiten Plugineinstellungen** vor. Legen Sie danach ein zweites Externes Tool an, damit die Subdomain training.brockhaus.de bei einem Kursimport korrekt von Moodle erkannt wird.

#### 4.1 Systemweite Plugin-Einstellungen

Suchen Sie in der **Website-Administration** nach **Tools** und öffnen Sie die Seite **Tools verwalten**: Dashboard / Website-Administration / Plugins / Aktivitäten / Externes Tool / Tools verwalten (./mod/lti/toolconfigure.php)

#### Klicken Sie auf Tool manuell konfigurieren:

| Tools ver | walten                                     |                                       |                       |  |  |
|-----------|--------------------------------------------|---------------------------------------|-----------------------|--|--|
|           |                                            | Tool hinzufügen                       |                       |  |  |
|           | Tool-URL                                   | LTI Advantage hinzufügen              | Legacy LTI hinzufügen |  |  |
|           | Alt                                        | ernativ können Sie ein Tool manuell k | konfigurieren.        |  |  |
|           | Vorkonfigurierte Tools verwalten           |                                       |                       |  |  |
|           | Registrierung von externen Tools verwalten |                                       |                       |  |  |

Fügen Sie folgende Konfiguration ein

| Tool Einstellungen         |                                                                                                    |  |
|----------------------------|----------------------------------------------------------------------------------------------------|--|
| Name des Tools             | Brockhaus                                                                                                    |  |
| Tool URL                   | https://brockhaus.de                                                                                                    |  |
| Tool-Beschreibung          | Geben Sie Ihren Teilnehmer/innen direkten Zugriff auf Brockhaus Inhalte.<br>Wie einfach es ist Brockhaus Inhalte einzufügen erfahren Sie auf unserer Hilfeseite:<br>xyz                                                                                                    |  |
|                            | Nutzungsrechte                                                                                                    |  |
|                            | Die Nutzungsrechte umfassen den Gebrauch im schulischen Kontext. Die Inhalte der Brockhaus Plattform sind urheberrechtlich geschützt.                                                                                                    |  |
|                            | Sie können alle Inhalte (z.B. Bilder, Karten, Artikel, Übungen) einfach in Ihren Moodle Kurs verlinken ohne zusätzliche Quellenangabe.                                                                                                    |  |
|                            | Außerhalb von Moodle können Teile der Inhalte für die Bereitstellung von Materialien z.B. für<br>Arbeitsblätter verwenden werden, wenn die Inhalte mit einer vollständigen Quellenangabe<br>versehen und inhaltlich nicht verändert werden.                                                                               |  |
|                            | Dem Nutzer ist es untersagt, Autorennamen, Urheberrechtsvermerke sowie Hinweise auf<br>gesetzlich geschützte Kennzeichen (wie z.B. Markennamen und Unternehmenskennzeichen), Logos<br>und andere der Identifikation dienende oder urheberrechtlich relevante Hinweise zu entfernen, zu<br>verändern oder zu unterdrücken. |  |
| LTI Version                | LTI 1.3                                                                                                    |  |
| Client-ID                  | <leer lassen=""></leer>                                                                                                    |  |
| Öffentlicher Schlüsseltyp  | Schlüsselsatz-URL                                                                                                    |  |
| Öffentlicher Schlüsselsatz | <leer lassen=""></leer>                                                                                                    |  |
| Anmelde-URL                | https://brockhaus.de/lti/login                                                                                                    |  |
| Umleitungs-URL(s)          | https://auth.brockhaus.de/lti/oidc                                                                                                    |  |
|                            | https://auth.brockhaus.de/lti/auth<br><leer lassen=""></leer>                                                                                                    |  |
| Angepasste Parameter       | <leer lassen=""></leer>                                                                                                    |  |
| Icon URL (optional)        | https://www.brockhaus.de/logo/brockhaus_logo_pos_150x150_no-sideborder.png                                                                                                    |  |
| Sichere Icon URL           | <kann gelassen="" leer="" werden=""></kann>                                                                                                    |  |
| Verwendung der             | Bei Nutzung fertiger Brockhaus Moodle Kurse, ohne dass                                                                                                    |  |
| Toolkonfiguration          | <ul> <li>Kursbearbeiter eine Brockhaus LTI Aktivität einfügen dürfen:</li> <li>Nicht anzeigen. Nur verwenden, wenn eine passende Start URL eingetragen ist.</li> </ul>                                                                                                    |  |
|                            | <ul> <li>Wenn Kursbearbeiter auch LTI Aktivitäten zu Brockhaus anlegen dürfen,<br/>dann eine dieser Optionen: <ul> <li>In Aktivitätsauswahl als vorkonfiguriertes Tool anzeigen.</li> <li>Als vorkonfiguriertes Tool anzeigen, wenn ein externes Tool</li> </ul> </li> </ul>                                              |  |
|                            | ninzugerugt wird.                                                                                                    |  |
| Standard-Startcontainer    | "Neues Fenster"<br>Diese Einstellung empfiehlt sich, da ein Kursersteller dann die URLs<br>kopieren und in das externe Tool einfügen kann.                                                                                                    |  |
| Services                   |                                                                                                    |  |
| IMS LTI Aufgaben und       | Diesen Service nicht nutzen.                                                                                                    |  |
| Dewertung                  |                                                                                                    |  |

| IMS LTI Namen und         | Diesen Service nicht nutzen.                                     |  |  |
|---------------------------|------------------------------------------------------------------|--|--|
| Rollenbereitstellung      |                                                                  |  |  |
| Tool-Einstellungen        | Diesen Service nicht verwenden.                                  |  |  |
| Datenschutz               |                                                                  |  |  |
| Anwendername an Tool      | <ul> <li>Immer (Auftragsdatenverarbeitung beachten)</li> </ul>   |  |  |
| übergeben                 | Nie                                                              |  |  |
| E-Mail des Anwenders an   | <ul> <li>Immer (Auftragsdatenverarbeitung beachten)</li> </ul>   |  |  |
| Tool übergeben            | Nie                                                              |  |  |
| Bewertungen aus dem Tool  | Immer (Auftragsdatenverarbeitung beachten)                       |  |  |
| akzeptieren               | Nie                                                              |  |  |
| SSL erzwingen             | Nur setzen, wenn Ihre Moodle Umgebung vollständig auf SSL läuft. |  |  |
| Verschiedenes             |                                                                  |  |  |
| Standard-Organisations-ID | Website-ID                                                       |  |  |
| Organisations-ID          | <leer lassen=""></leer>                                          |  |  |
| URL der Institution       | <leer lassen=""></leer>                                          |  |  |

## Klicken Sie auf Änderungen speichern um die Einstellungen zu übernehmen.

| Tool-Einstellungen               |     |                                                                          |
|----------------------------------|-----|--------------------------------------------------------------------------|
| Name des Tools                   | 0 0 | Brockhaus                                                                |
| Tool URL                         | 0 0 | https://brockhaus.de                                                     |
| Tool-Beschreibung                | 0   | LTI Interface Brockhaus                                                  |
| LTI Version                      | 0   | LTI 1.3 ¢                                                                |
| Client-ID                        | 0   | c15v0Df6OgBvq07                                                          |
| Öffentlicher Schlüsseltyp        | 0   | Schlüsselsatz-URL ¢                                                      |
| Öffentlicher Schlüsselsatz       | 0   |                                                                          |
| Anmelde-URL                      | 0   | https://brockhaus.de/lti/login                                           |
| Umleitungs-URI(s)                | 0   | https://auth.brockhaus.de/lti/oidc<br>https://auth.brockhaus.de/lti/auth |
| Angepasste Parameter             | Ø   |                                                                          |
| Verwendung der Toolkonfiguration | Ø   | In Aktivitätsauswahl als vorkonfiguriertes Tool anzeigen.                |
| Standard-Startcontainer          | 0   | Neues Fenster 🗢                                                          |
|                                  |     | □ Unterstützt Deep Linking (Content-Item Message) 💡                      |
| Inhalts-URL                      | 0   | https://brockhaus.de                                                     |
| Mehr anzeigen                    |     |                                                                          |

#### 4.2 Senden Sie uns Ihre Konfiguration

Nachdem Sie die Konfiguration des **Externen Tool** in Moodle vorgenommen haben, benötigen wir die **Konfigurationsdetails** um den Endpunkt auf unserer Seite entsprechend zu konfigurieren.

#### Öffnen Sie die Seite Tools verwalten:

> Dashboard / Website-Administration / Plugins / Aktivitäten / Externes Tool / Tools verwalten (./mod/lti/toolconfigure.php)

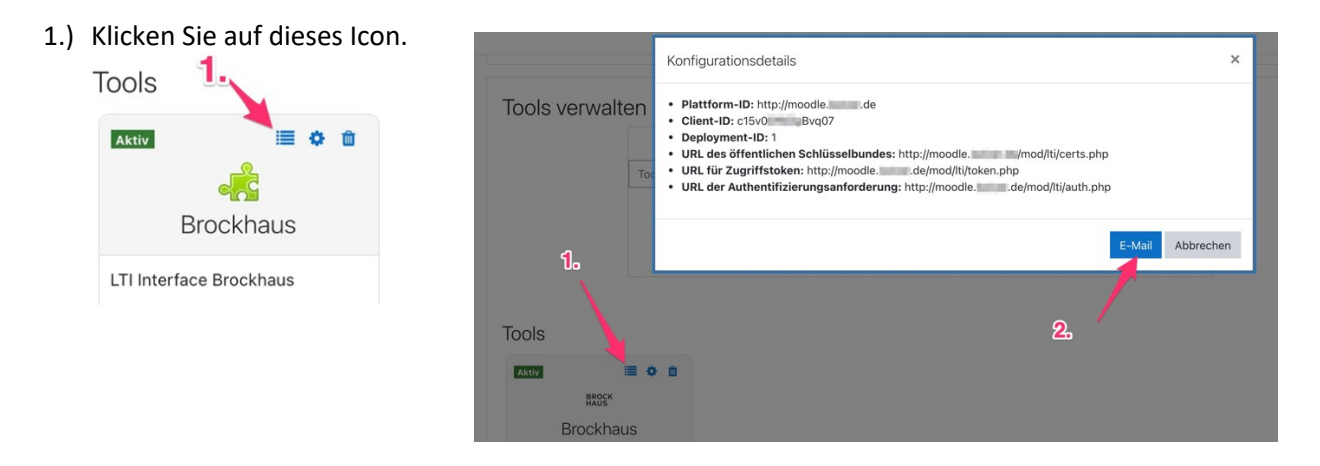

2.) Und Senden Sie die Konfiguration bitte per E-Mail an: service@brockhaus.de

#### 4.3 Zweite systemweite LTI-Konfiguration

Damit beim Wiederherstellen eines Brockhaus Kurses aus einer anderen Moodle Installation die URL **training.brockhaus.de** automatisch erkannt wird, ist eine zweite systemweite LTI-Konfiguration erforderlich. Diese wird so konfiguriert, dass sie unsichtbar ist:

| Name des Tools             | training.brockhaus.de                                                      |  |
|----------------------------|----------------------------------------------------------------------------|--|
| Tool URL                   | https://training.brockhaus.de                                              |  |
| Tool-Beschreibung          | <leer lassen=""></leer>                                                    |  |
| LTI Version                | LTI 1.3                                                                    |  |
| Client-ID                  | <leer lassen=""></leer>                                                    |  |
| Öffentlicher Schlüsseltyp  | Schlüsselsatz-URL                                                          |  |
| Öffentlicher Schlüsselsatz | <leer lassen=""></leer>                                                    |  |
| Anmelde-URL                | https://brockhaus.de/lti/login                                             |  |
| Umleitungs-URL(s)          | https://auth.brockhaus.de/lti/oidc                                         |  |
|                            | https://auth.brockhaus.de/lti/auth                                         |  |
| Icon URL (optional)        | https://www.brockhaus.de/logo/brockhaus_logo_pos_150x150_no-sideborder.png |  |
| Verwendung der             | Nicht anzeigen. Nur verwenden, wenn eine passende Start URL                |  |
| Toolkonfiguration          | eingetragen ist.                                                           |  |
| Standard-Startcontainer    | "Neues Fenster"                                                            |  |

## 5 Aktivität in Moodle einfügen

Erforderliche Moodle Berechtigung: Trainer/in, Manager/in, Kursersteller/in, Administrator

#### 5.1 Link zu Brockhaus

Um einen LTI-Link zu Brockhaus zu erstellen oder einen Brockhaus Inhalt einzubetten, gehen Sie wie folgt vor:

1. Klicken Sie im Bearbeitungsmodus eines Kurses auf Aktivität oder Material anlegen

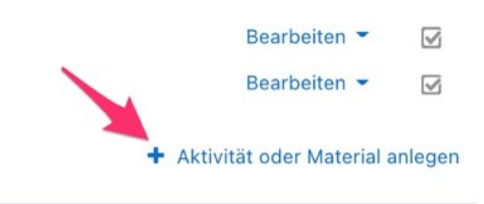

2. Wählen Sie die Aktivität Brockhaus aus

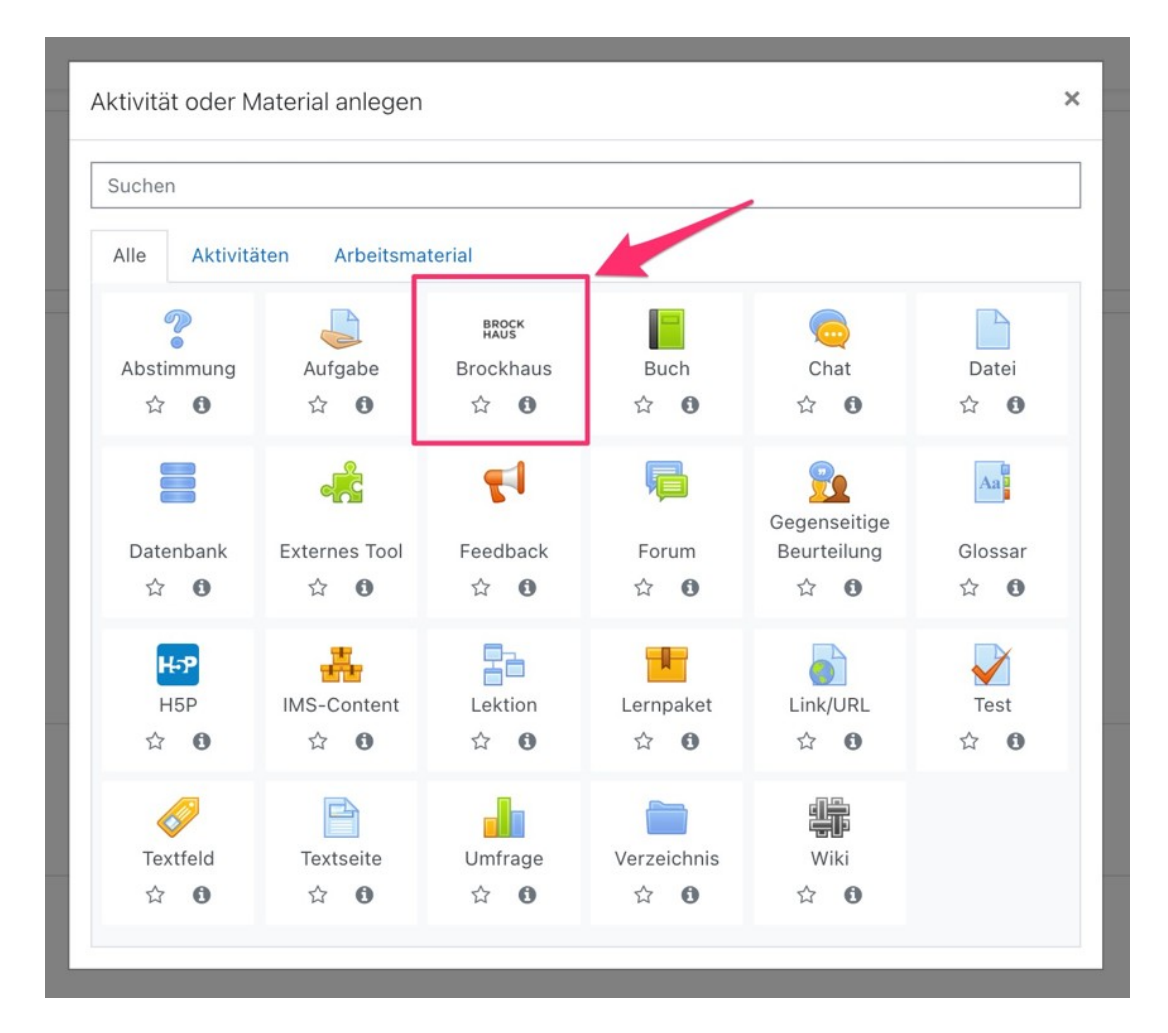

Sie brauchen lediglich Name der Aktivität und Tool-URL wie hier im Beispiel auszufüllen:

| 🖻 Bio 7/8             | Externes Tool him               | zufüc |                                                               |
|-----------------------|---------------------------------|-------|---------------------------------------------------------------|
| 🖀 Teilnehmer/innen    |                                 | zurug | 1. Name der Aktivität                                         |
| Badges                | <ul> <li>Allgemeines</li> </ul> |       |                                                               |
| 🗹 Kompetenzen         | Name der Aktivität              | 0     | Brockhaus Nachschlagewerke                                    |
| Bewertungen           | Beschreibung der Aktivität      |       |                                                               |
| 🗅 Allgemeines         |                                 |       |                                                               |
| 🗅 Thema 1             |                                 |       |                                                               |
| 🗅 Thema 2             |                                 |       |                                                               |
| 🗅 Thema 3             |                                 |       |                                                               |
| 🗅 Thema 4             |                                 |       |                                                               |
| 🍘 Dashboard           |                                 |       | Beschreibung im Kurs zeigen                                   |
| # Startseite          |                                 |       | Aktivitätenname bei Start anzeigen      A                     |
| 🛗 Kalender            |                                 |       | Beschreibung bei Start anzeigen 42. https://www.brocknaus.url |
| 🗅 Meine Dateien       |                                 |       | Inhalt auswählen                                              |
| 🖌 Inhaltsspeicher     | Tool-URL                        | 0     | https://brockhaus.de/ecs/                                     |
| 🕿 Meine Kurse         | Sichere Tool-URL                | 0     |                                                               |
| Chemie Periodensystem | Startcontainer                  | 0     | Standardwert \$                                               |

#### Hinweis zu 2.)

Es genügt, wenn sie die Brockhaus URL mit http<u>s</u> in das Feld **Tool-URL** eintragen, dann können Sie das folgende Feld **Sichere Tool-URL**<sup>1</sup> einfach leer lassen:

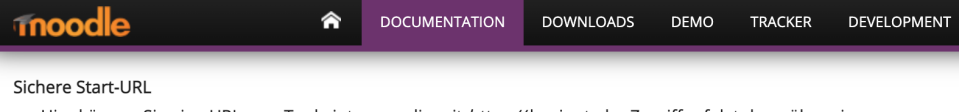

Hier können Sie eine URL zum Tool eintragen, die mit *https://* beginnt, der Zugriff erfolgt dann über eine verschlüsselte Verbindung. Sie können jedoch auch direkt bei *Start URL* eine https-URL eintragen und dieses Feld leer lassen.

#### **Beispiele Tool-URL:**

| Brockhaus Produkt            | URL                                        |
|------------------------------|--------------------------------------------|
| Enzyklopädie & Jugendlexikon | https://brockhaus.de/ecs/                  |
| Kinderlexikon                | https://brockhaus.de/junior/               |
| Kurs Richtig Recherchieren   | https://training.brockhaus.de/material/328 |

<sup>&</sup>lt;sup>1</sup> https://docs.moodle.org/310/de/Externes\_Tool\_konfigurieren

#### 5.1.1 Link zu beliebiger Brockhaus URL

Sie können im Prinzip jede Brockhaus URL als Tool-URL verwenden. Kopieren Sie die URL in Ihrem Browser mit STRG+c (COMMAND+c) und fügen Sie diese als **Tool-URL** in die **Brockhaus Aktivität** mit STRG+v (COMMAND+v) ein.

| 🗮 Menü                                                                                           | BROCK<br>HAUS                                    |
|--------------------------------------------------------------------------------------------------|--------------------------------------------------|
| ← Richtig Recherchieren                                                                          | Spreche                                          |
| Wie groß ist mein<br>ökologischer Fußabdruck?                                                    | Inhalt > Richtig Recherchieren > Recherche-Box 1 |
| Das Klima in der Krise<br>Recherche im Jugendlexikon<br>Den ökologischen Fußabdruck<br>Derechnen | Wie groß ist mein öko-<br>logischer Fußabdruck?  |

#### 5.1.2 Zu Online-Kurs Überschrift verlinken

Sie können in Online-Kursen auch direkt zu einer Überschrift verlinken. Bewegen Sie die Maus auf eine Überschrift und klicken Sie auf das **Sharing Icon**. Ein Klick auf das Zwischenablage Symbol kopiert den URL direkt in die Zwischenablage. Fügen Sie den **Tool-URL** wie oben mit STRG+v in die **Brockhaus Aktivität** ein.

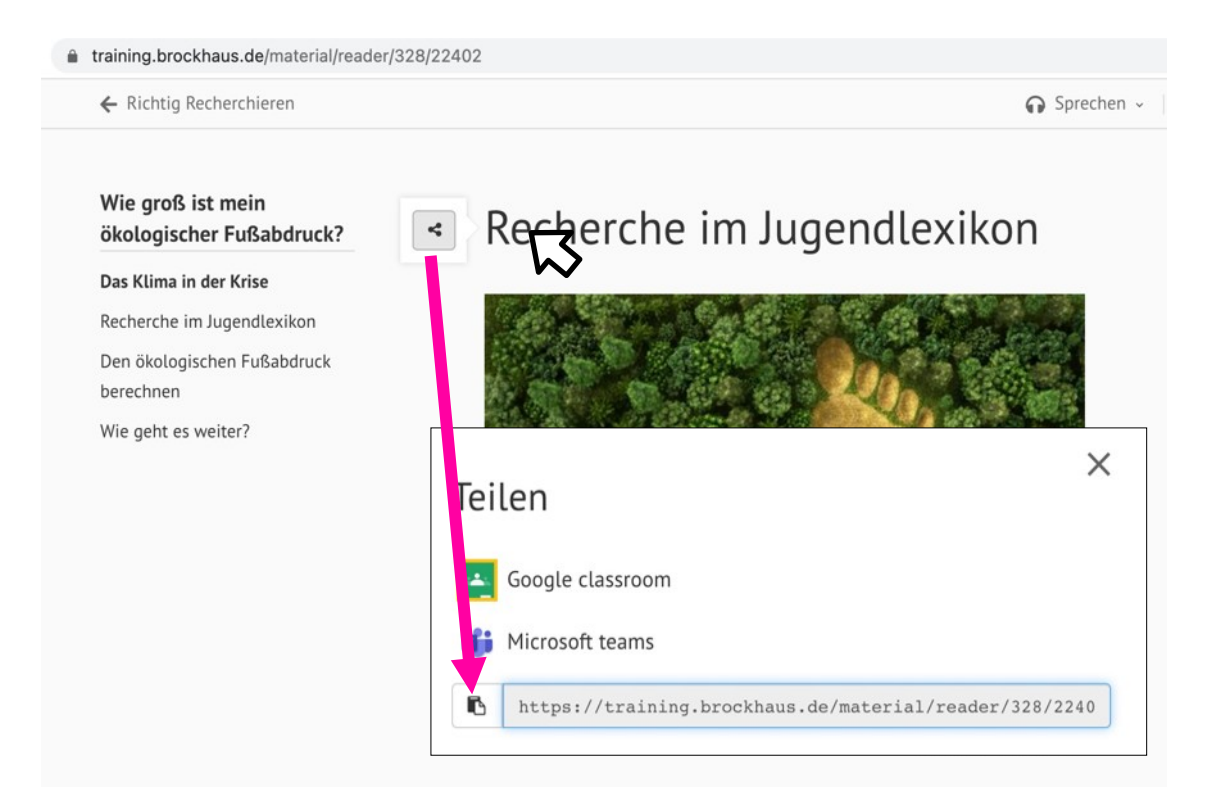

#### 5.2 Brockhaus Inhalte in den Kurs einbetten

Um einen Brockhaus Inhalt in Moodle einzubetten, gehen Sie wie bei 3.1 vor aber wählen Sie bei **Startcontainer** "Eingebettet" aus:

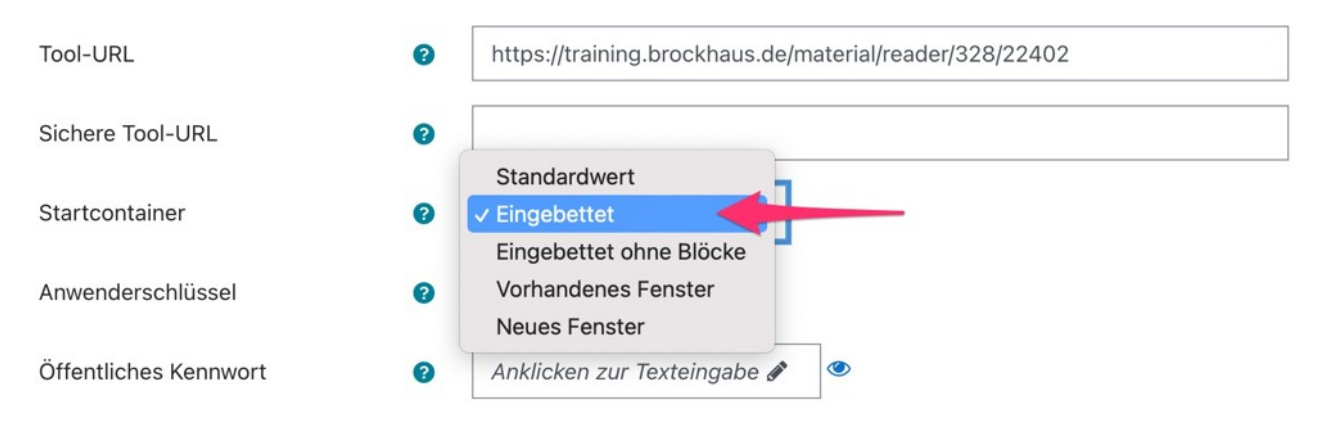

Der Brockhaus Inhalt oder Kurs wird dann direkt in Ihrem Moodle Kurs eingebettet:

| S Kompetenzen         |                                              |                                                                                                    |                        |
|-----------------------|----------------------------------------------|----------------------------------------------------------------------------------------------------|------------------------|
| Bewertungen           | LTI embedded                                 |                                                                                                    | *                      |
| C Allgemeines         | ← Moodle-Kurse                               | 🞧 Sprechen 🗸 🗏 🏚 Einstellung                                                                                                    | gen - 🛛 <b>Q</b> Suche |
| 🗅 Thema 1             | Das Pariodansystem der                       | Gruppe                                                                                                    |                        |
| 🗅 Thema 2             | Elemente                                     | 1 2 3 4 5 6 7 8 9 10 11 12 13 14 15 16 17 18                                                                                                    |                        |
| 🗅 Thema 3             | Gruppen und Perioden<br>Gruppen              | 1         N         Ordnungszahl         No         No           2         V         Be         B         C         NO         F         No                                                                                                    | a,                     |
| □ Thema 4             | Perioden<br>Einteilung der Elemente          | 3 Terms France - Terms - Terms |                        |
| Dashboard             | Die Gruppen 1, 17 und 18                     | K         Ga         Sc         Ti         V         Of Ma         Fe         Co         Ni         Cu         Zu         Ga         Ga         Sc         Sc         B         B         B         Ci         Zu         Ca         Dia         Dia <thdia< th=""> <thdia< th=""> <thdia< th=""></thdia<></thdia<></thdia<>                                                                                                    |                        |
| Startseite            | Metalle und Nichtmetalle                     | 6 tens for an and ten and tens for an and tens for an an and tens for an an and tens for an an an and tens for an an an an an an an an an an an an an                                                                                                    |                        |
| 🖞 Kalender            | Periodensystem                               | ักรม สัตร์มุมคระหุณีญัติหลักหะเมือง                                                                                                    |                        |
| Meine Dateien         | Das Periodensystem: Alles auf<br>einen Blick | Metalle Haltometalle Nichtmetalle radioaktiv NE GMBH   BROCKHAUS                                                                                                    |                        |
| / Inhaltsspeicher     | Zusammenfassung<br>Experimentieren           | <ul> <li>Das Periodensystem der Elemente enthält 7 Perioden und 18 Gruppen. Die Gruppen 1-2<br/>und 13-18 weredn als Haugtgruppen breichente. Die Gruppen 2-12 als Nebengruppen. In<br/>der Graphik kannst du auf jedes Element oder Symbol klicken, um dazu mehr zu erfahren.</li> </ul>                                                                                                    |                        |
| Meine Kurse           |                                              |                                                                                                    |                        |
| Chemie Periodensystem |                                              | Gruppen                                                                                                    |                        |
| * (manufacture)       |                                              | Die Spatten im Periodensystem werden als Gruppen bezeichnet. Sie erhalten<br>Zahlen von 1 bis 18. Gruppen haben ähnliche chemische Eigenschaften, die                                                                                                    |                        |

**Hinweis:** Bei einem eingebetteten Kurs ist die Brockhaus URL nicht mehr oben im Browser sichtbar und kann somit nicht per Copy&Paste weiterverwendet werden. Stellen Sie zudem sicher, dass Ihr Moodle Template genug sichtbaren Platz zur Darstellung der Inhalte lässt.

### 6 Hinweis zum Rollenmodell

Moodle lässt es zu, die Rolle zu wechseln, während man in Moodle angemeldet ist. Also z.B. vom Lehrer/in (Trainier/in) zum Schüler/in (Teilnehmer/in).

Beim ersten Aufruf einer LTI-Aktivität wird bei Brockhaus ein Benutzerkonto angelegt, in dem die aktuell verwendete Rolle gespeichert wird. Wenn Sie danach die Rolle in Moodle wechseln, hat dies keine Auswirkung mehr auf die Rolle in Ihrem Brockhaus Konto. Vergewissern Sie sich deshalb bitte, dass Sie die gewünschte Rolle ausgewählt haben, <u>bevor</u> Sie eine Brockhaus Aktivität zum ersten Mal starten.

| Moodle Rollen (Standardvorgaben)                                          | Brockhaus      |
|---------------------------------------------------------------------------|----------------|
| Admin                                                                     | Admin, Teacher |
| Moodle Administrator                                                      |                |
| Manager/in (manager)                                                      | Teacher        |
| Manager/innen dürfen alle Kurse ansehen und bearbeiten, ohne in die Kurse |                |
| eingeschrieben zu sein.                                                   |                |
| Kursersteller/in (coursecreator)                                          | Teacher        |
| Kursersteller/innen dürfen neue Kurse anlegen und darin als Trainer/in    |                |
| arbeiten.                                                                 |                |
| Trainer/in (editingteacher)                                               | Teacher        |
| Trainer/innen dürfen einem Kurs verwalten, Ressourcen hinzufügen,         |                |
| Aktivitäten bearbeiten und Teilnehmer/innen beurteilen.                   |                |
| Trainer/in ohne Bearbeitungsrecht (teacher)                               | Teacher        |
| Trainer/innen ohne Bearbeitungsrecht dürfen in Kursen unterrichten und    |                |
| Teilnehmer/innen bewerten, aber sie können nichts im Kurs verändern.      |                |
| Teilnehmer/in (student)                                                   | Student        |
| Teilnehmer/innen haben grundsätzlich weniger Rechte in einem Kurs.        |                |

#### 6.1 Rollen wechseln

Ein dynamisches Wechseln der Moodle-Rolle wird derzeit nicht unterstützt. Die Rolle **Lehrer** oder **Schüler** kann bei Brockhaus kann nach dem ersten Aufruf einer LTI Aktivität nur noch vom Brockhaus Kundenservice geändert werden.

| <br>Michael                                                                                                    | Rolle wechseln                                                                                                    |
|----------------------------------------------------------------------------------------------------|----------------------------------------------------------------------------------------------------|
| Dashboard                                                                                                    | Wählen Sie eine Rolle um eine Vorstellung davon zu bekommen, wie jemand mit dieser Rolle diesen Kur               |
| <ul> <li>Profil</li> <li>Bewertungen</li> <li>Mitteilungen</li> <li>Einstellungen</li> <li>Logout</li> <li>Rolle wechseln</li> </ul> | Beachten Sie, dass diese Ansicht nicht immer perfekt ist. (Details anzeigen) Trainer/in Trainer/in Gast Abbrechen |

## 7 Hinweis zu Gruppen und Deep Linking

#### Die Synchronisierung von Gruppen und Deep Linking wird derzeit noch nicht unterstützt.

Deshalb bitte kein Häkchen bei Deep Linking setzen:

Standard-Startcontainer 

Neues Fenster 

Unterstützt Deep Linking (Content-Item Message)